## Autorizace přístupu ke Google kalendáři

revize 10.5.2022

Aplikace pro objednávání využívá službu Google kalendář. Pro přístup ke kalendářům je použita Oauth 2.0 autorizační technologie.

Během autorizačního procesu se používají dva přístupové údaje označené jako:

## Client ID Client secret

Pro získání přístupových údajů proveďte tyto kroky (doporučený prohlížeč je Google Chrome):

- 1. Na stránkách www.google.cz si vytvořte si Google účet
- 2. Navštivte stránku <u>https://code.google.com/apis/console</u> a přihlaste se do svého Google účtu. Zadejte volbu **Create a project.**
- 3. Zadejte jméno projektu např. Ordin (pojmenování není důležité) a zadejte Create.
- 4. Vyberte projekt volbou Select Project
- 5. Zvolte APIs & Services Library Google Calendar API a zadejte Enable

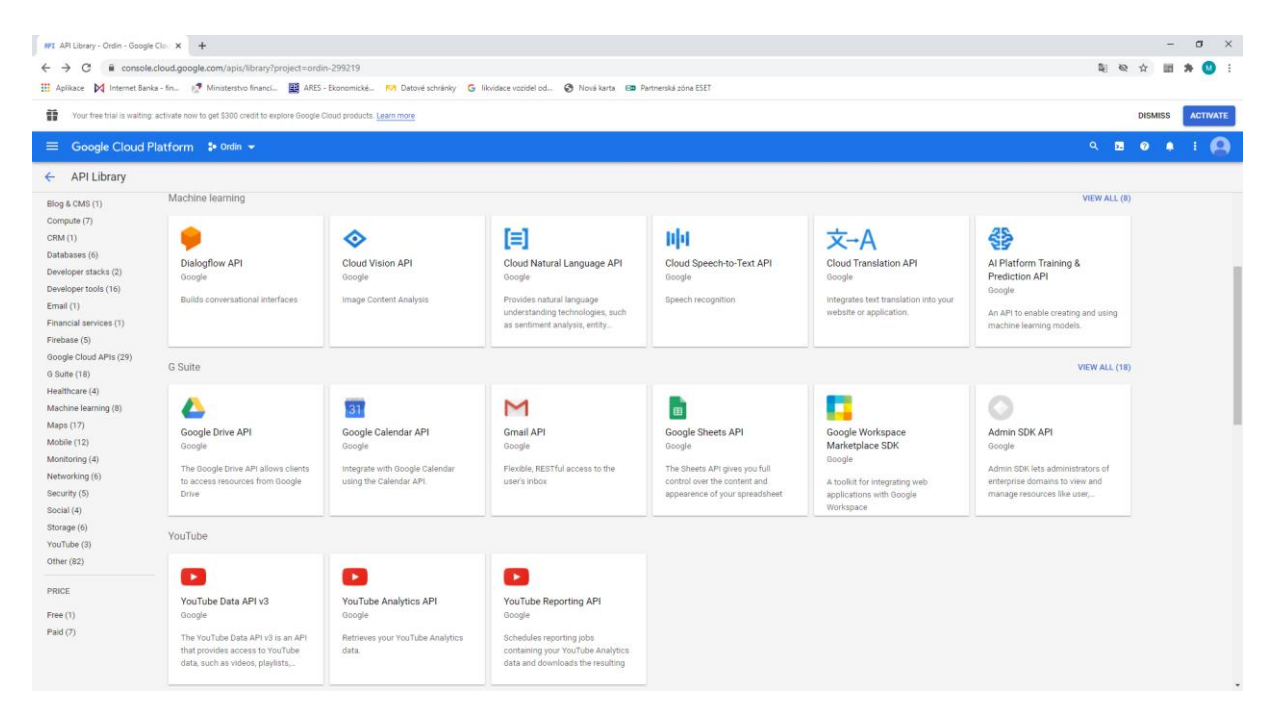

- Zvolte Configure consent screen. Zvolte User Type External a Create. V sekci App information zadejte: App name: Ordin User support email: vyberte podle účtu V sekci Developer contact information zadejte: Email addresses: podle účtu Zadejte: SAVE AND CONTINUE Zadejte: SAVE AND CONTINUE Zadejte: SAVE AND CONTINUE Zadejte: BACK TO DASHBOARD Zadejte: PUBLISH APP
- 7. Zvolte znovu Credentials a klikněte na tlačítko Create Credentials. V rozbalovací nabídce zvolte OAuth client ID.

| RPI Cr       | reate OAuth client ID – APIs & S 🗙      | + -                                                                                                    |          |
|--------------|-----------------------------------------|----------------------------------------------------------------------------------------------------|----------|
| ← -          | C C console.cloud.goo                   | gle.com/apis/credentials/oauthclient?previousPage=%2Fapis 🔯 🗞 😭 📰                                                                     | 🖡 M 🗄    |
| Apl          | likace 🔀 Internet Banka - fin           | 🍠 Ministerstvo financí 🖀 ARES - Ekonomické 🕅 Datové schránky 🛛 G likvidace vozidel                                                    | od »     |
| Ĩ            | Your free trial is waiting: activate no | w to get \$300 credit to explore Google Cloud products. Learn more DISMISS                                                            | ACTIVATE |
| ≡            | Google Cloud Platform                   | 💲 Ordin 🔫 🔍 🔍 🌲                                                                                                    | : 🙆      |
| API          | APIs & Services                         | ← Create OAuth client ID                                                                                                    |          |
| ۰ <u>.</u> * | Dashboard                               | A client ID is used to identify a single app to Google's OAuth servers. If your app runs on                                           |          |
| Ш            | Library                                 | multiple platforms, each will need its own client ID. See <u>Setting up OAuth 2.0</u> for more<br>information.                        |          |
| 0+           | Credentials                             | Application type *<br>Desktop app                                                                                                    |          |
| :2           | OAuth consent screen                    | Learn more about OAuth client types                                                                                                   |          |
| V            | Domain verification                     | Name *<br>Desktop client 1                                                                                                    |          |
| Ξo           | Page usage agreements                   | The name of your OAuth 2.0 client. This name is only used to identify the client in the<br>console and will not be shown to end users |          |
|              |                                         |                                                                                                    |          |
|              |                                         |                                                                                                    |          |
|              |                                         | CREATE CANCEL                                                                                                    |          |
| <1           |                                         |                                                                                                    |          |

- 8. V další nabídce **Create OAuth Client ID** zadejte Application type: **Desktop App**, v políčku Name zadejte Ordin a potvrďte tlačítkem **CREATE**.
- 9. V sekci OAuth client jsou vygenerovány přístupové údaje **Client ID** a **Client secret**. Tyto údaje si zkopírujte do aplikace.

## Nastavení v programu ORDIN

- 1. Spusťte program Ordin a zvolte správu kalendářů Objednávání / Nastav.
- 2. Zkopírujte údaje Client ID a Secret ID do příslušných polí a zadejte Připojit.
- 3. V pravé části formuláře se vygeneruje odkaz pro internetový prohlížeč.
- 4. Přeneste odkaz do prohlížeče Google Chrome.
- 5. Přihlaste se ke Google účtu.
- 6. V okně Google tuto aplikaci neověřil zvolte Rozšířené možnosti a Přejít na web Ordin (nebezpečné)
- 7. V okně Aplikace Ordin žádá o přístup k vašemu účtu Google zvolte Pokračovat
- 8. Zobrazí se hláška Tento web není dostupný.
- 9. Zkopírujte část adresního řádku za code= až do konce a přeneste do levé části formuláře v programu.
- 10. Zvolte tlačítko Potvrdit.
- 11. Po načtení kalendářů zvolte, které se mají používat, Pojmenujte je (zadejte vždy název i popis), pojmenujte události a zvolte **Zavřít.**
- 12. Vybraný kalendář (-ře) se zobrazí v týdenním pohledu.
- 13. V případě potřeby ověřte nastavení kalendářů (jazyk a oblast, časové pásmo) přímo v aplikaci Google kalendář po přihlášení přes internetový prohlížeč.

Upozornění: Pokud je název kalendáře víceslovný, zobrazí se místo názvu emailová adresa. Řešení: Upravte si název kalendáře nebo nahraďte mezeru mezi slovy např. podtržítkem.